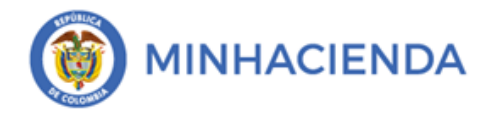

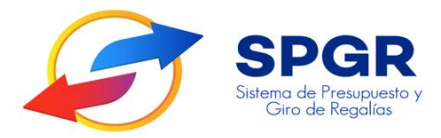

Manual de Usuario Radicación de Cuenta por Pagar

# **SPGR** Sistema de Presupuesto y Giro de Regalías

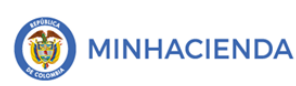

| Código:  |                |
|----------|----------------|
| Fecha:   | 24-02-2021     |
| Versión: | 1.1            |
| Página:  | Página 2 de 12 |

### Tabla de Contenido

| 1. | INTRODUCCIÓN                                               | 3  |
|----|------------------------------------------------------------|----|
| 2. | OBJETIVOS                                                  | 5  |
| 3. | ALCANCE                                                    | 5  |
| 4. | RESULTADOS ESPERADOS                                       | 5  |
| 5. | DEFINICIONES, ACRÓNIMOS Y ABREVIATURAS                     | 5  |
| 6. | GUÍA PARA EL REGIS <mark>TRO</mark> DE LA CUENTA POR PAGAR | 6  |
| 7. | HISTORIAL DE CAM <mark>BIO</mark> S                        | 12 |
| 8. | APROBACIÓN                                                 | 12 |
|    |                                                            |    |

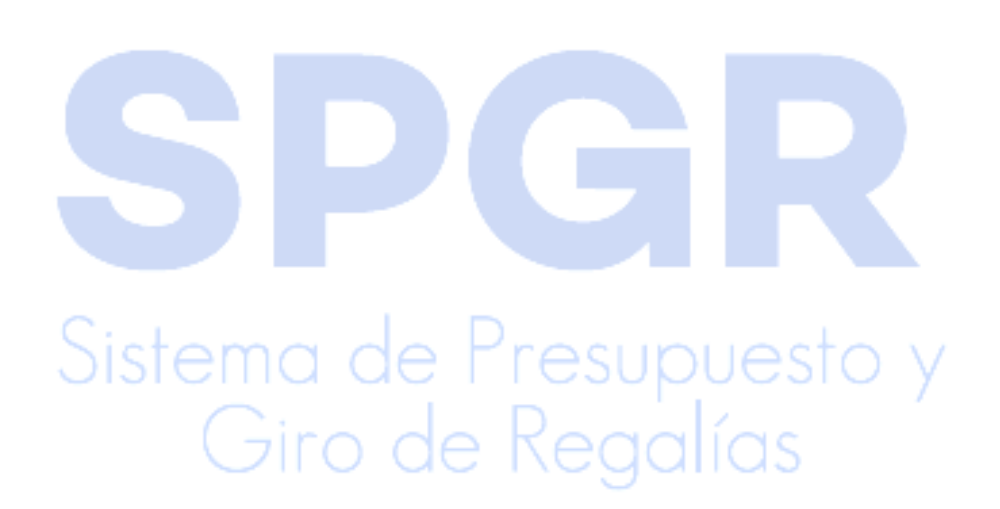

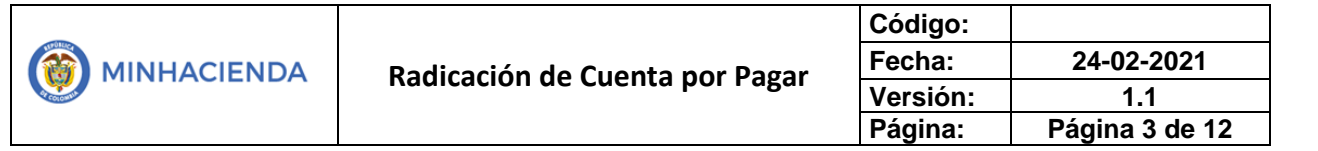

#### 1. Introducción

En concordancia con la normatividad vigente, los órganos del SGR, las entidades beneficiarias de asignaciones directas y las demás entidades designadas como ejecutoras de recursos del Sistema General de Regalías, deberán hacer uso del Sistema de Presupuesto y Giro de Regalías (SPGR) para realizar la gestión de ejecución de estos recursos y ordenar el pago de las obligaciones legalmente adquiridas, directamente desde la cuenta única del SGR a las cuentas bancarias de los destinatarios finales.

Así mismo, corresponde al jefe del órgano respectivo o a su delegado del nivel directivo de la entidad ejecutora designada por el Órgano Colegiado de Administración y Decisión o la entidad competente, ordenar el gasto sobre las apropiaciones que se incorporan al presupuesto de la entidad en su capítulo independiente.

En desarrollo a lo indicado anteriormente, la Administración del SPGR presenta a los diferentes ejecutores de recursos del Sistema General de Regalías un conjunto de manuales que les indicarán los pasos a seguir en el aplicativo para reflejar la ejecución financiera de los diferentes recursos, en el proceso de pago a destinatario final.

Teniendo en cuenta el siguiente diagrama, este manual desarrollará la funcionalidad relacionada con la *Radicación de la Cuenta por Pagar* que se encuentra disponible en el *Perfil Entidad – Regalías Gestión Contable*.

Sistema de Presupuesto y Giro de Regalías

|                                | Código:  |                |
|--------------------------------|----------|----------------|
| Radicación de Cuenta nor Pagar | Fecha:   | 24-02-2021     |
| Radicación de Cuenta por Fagar | Versión: | 1.1            |
|                                | Página:  | Página 4 de 12 |

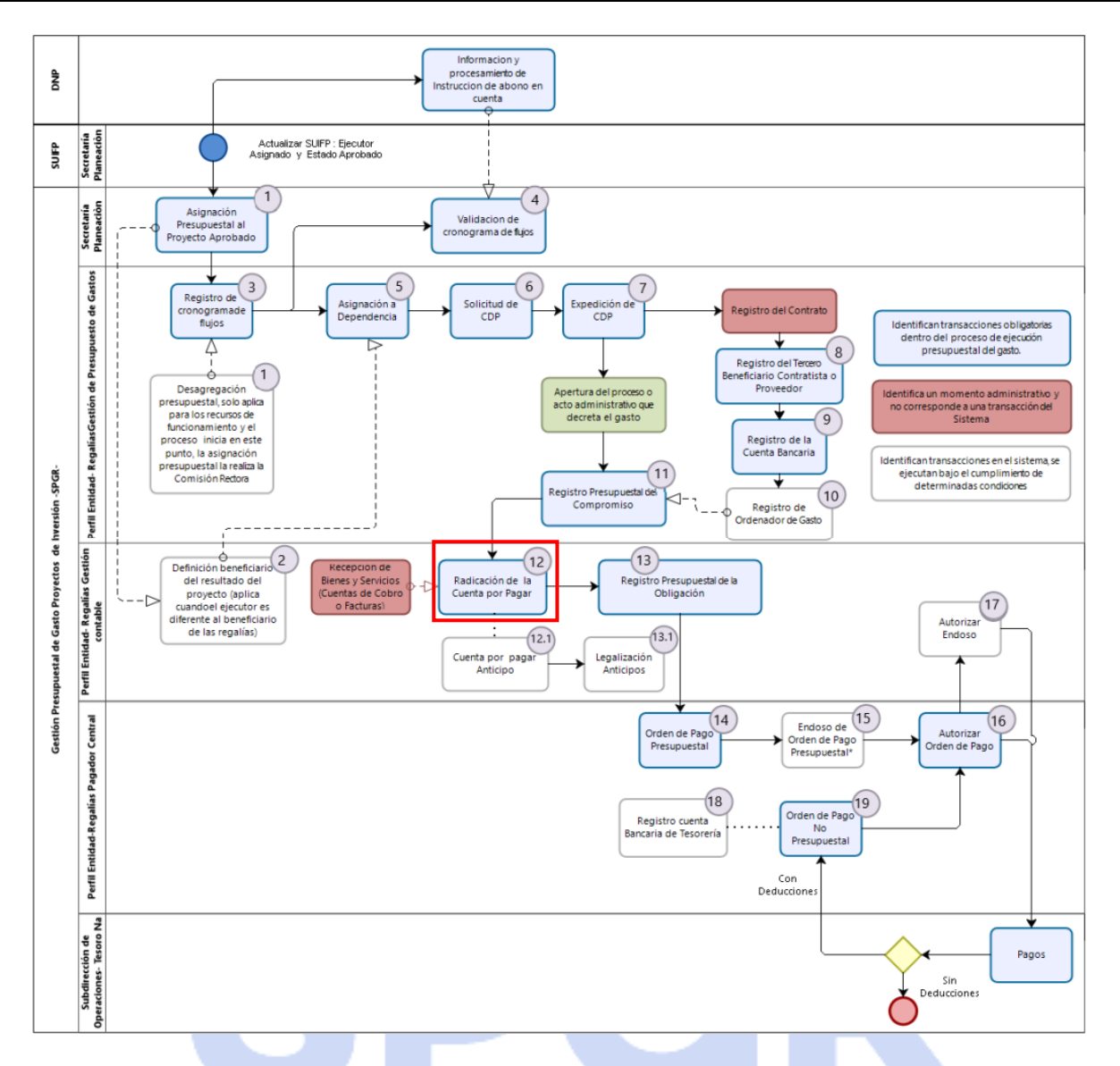

Correspondiendo al numeral 12 del diagrama en la cadena básica de ejecución presupuestal de gasto y que tiene como resultado la *radicación de una cuenta por Pagar*.

Al finalizar la ejecución de los pasos señalados en este manual el usuario logrará como resultado una *Cuenta Por pagar* en estado Radicado con un número consecutivo que nos permitirá continuar con el *Registro de la Obligación Presupuestal*, procedimiento que será descrito en un siguiente manual.

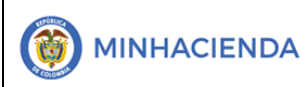

## 2. Objetivos

- Presentar la transacción de Registro Presupuestal de la Obligación.
- Presentar el procedimiento para el registro de una Cuenta por Pagar.
- Obtener una Cuenta por Pagar en estado generado.

# 3. Alcance

El presente documento va dirigido a las entidades que ejecutan recursos del Sistema General de Regalías - SGR – para el pago de las obligaciones legalmente adquiridas desde la cuenta única del SGR a las cuentas bancarias de los destinatarios finales de conformidad a lo establecido en el artículo 27 de la Ley 2056 de 2020 por la cual se regula la organización y el funcionamiento del Sistema General de Regalías SGR.

# 4. Resultados esperados

- Ofrecer los lineamientos para acompañar a las entidades en el registro de una cuenta por Pagar.
- Obtener una Cuenta por Pagar en estado Generado.
- Obtener un consecutivo (único para la entidad) del registro de esa cuenta por pagar.

# 5. Definiciones, Acrónimos y abreviaturas

SGR: Sistema General de Regalías

SPGR: Sistema de Presupuesto y Giro de Regalías

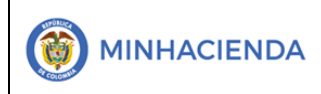

#### 6. Guía para el registro de la Cuenta Por Pagar

| SPGR<br>Sistema de Presupuesto y<br>Giro de Regalios   |  |
|--------------------------------------------------------|--|
| ■EJECUCIÓN PRESUPUESTAL DE GASTO ▼                     |  |
| Ordenador de Gasto 🔻                                   |  |
| Solicitud Certificado de Disponibilidad Presupuestal 🔻 |  |
| Certificado de Disponibilidad Presupuestal             |  |
| Compromiso Presupuestal                                |  |
| Radicación de Soportes de Cuentas por pagar 🔹          |  |
| Cuentas por pagar                                      |  |
| Amortizaciones                                         |  |
| Devolución o Reclasificación de Deducciones 🔹          |  |
| Anular                                                 |  |
| Reporte                                                |  |
| Carga Masiva                                           |  |

La transacción *Radicación de Cuentas Por Pagar* está vinculada al *Perfil Entidad* – *Regalías Gestión Contable* y la ruta de Acceso se encuentra disponible en:

Ejecución Presupuestal de Gasto > Radicación de Soportes de Cuentas por Pagar > Cuentas por Pagar.

Una vez ingresado a la transacción, el sistema vincula automáticamente la fecha en que se está realizando la transacción. En el campo Tercero beneficiario dar clic en

para habilitar la ventana de búsqueda del tercero.

Radicación de soportes

Fecha de registro

Tercero beneficiario \*

Compromiso \*

Tipo de moneda

Saldo comprometido no

obilgado en moneda

Saldo en pesos

Detalle Cuenta por pagar

Contrato

En la ventana de búsqueda de terceros del Sistema, podrá filtrar por Naturaleza jurídica, tipo de documento de identidad y número de documento. Luego de registrar

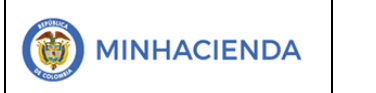

| Código:  |                |
|----------|----------------|
| Fecha:   | 24-02-2021     |
| Versión: | 1.1            |
| Página:  | Página 7 de 12 |

la información necesaria en los filtros dar clic en buscar y se mostrará el tercero vinculado al compromiso presupuestal que se desea gestionar.

| GR - Búsqueda de Tercei     | ros en el Sistema         |                           |                                                                             |            |                     |
|-----------------------------|---------------------------|---------------------------|-----------------------------------------------------------------------------|------------|---------------------|
| Naturaleza Jurídica *       | Persona Natural N         | acional 🗸                 | Primer nombre                                                               |            |                     |
| Tipo Doc. Identidad *       | Cédula de Ciudada         | inía 🗸                    | Segundo nombre                                                              |            |                     |
| Número de documento         | 91403435                  | -                         | Primer apellido                                                             |            |                     |
| Código interno              |                           |                           | Segundo apellido                                                            |            |                     |
| Razón social                |                           |                           |                                                                             |            |                     |
|                             |                           | 11                        |                                                                             | 2<br>Busca | r Adicionar Tercero |
| Naturaleza Jurídica         | Tipo Documento            | Número Documento          | Nombre o Razón Social                                                       | Estado     | Código Interno      |
| Persona Natural<br>Nacional | Cédula de Ciudadanía      | 94493-886                 | Apellido 1 96065 Apellido 2<br>96065, Nombre 1 96065<br>Otros Nombres 96065 | Activo     | 660219              |
| I4 4 T                      | <b>▶</b> I                |                           |                                                                             |            | Página 1 de 1       |
| e pueden visualizar un núme | ero limitado de registros | . Para resultados más esp | pecíficos utilice los filtros de búso                                       | queda.     | )                   |

Dar clic en Aceptar para que la información del tercero seleccionado sea vinculada a la pantalla principal.

| dicación de soportes                                      |                   |        |         |
|-----------------------------------------------------------|-------------------|--------|---------|
| Fecha de registro                                         | 2021-02-23 🗸      |        |         |
| Tercero beneficiario *                                    | 91493486 <b>Q</b> |        |         |
| Registrar Detalles                                        |                   |        |         |
| Compromiso *                                              | 221 Q             |        |         |
| Tipo de moneda                                            | Pesos             |        |         |
| Saldo comprometido no<br>obligado en moneda<br>extranjera | 0,00              |        |         |
| Saldo en pesos                                            | 138.408.900,00    |        |         |
| Detalle Cuenta por pagar                                  | Contrato          |        |         |
| Siste                                                     | ma de l           | resupi | Jesto y |

Si el tercero tiene un solo compromiso lo vinculará automáticamente, si tiene más de un compromiso asociado el sistema mostrará los documentos vinculados al tercero seleccionado y podrá seleccionar el compromiso que se desea gestionar.

|                                | Código:  |                |
|--------------------------------|----------|----------------|
| Radicación de Cuenta nor Pagar | Fecha:   | 24-02-2021     |
| Radicación de cuenta por Fagar | Versión: | 1.1            |
|                                | Página:  | Página 8 de 12 |

| Radicación de soportes                                    |                |   |                                                                         |
|-----------------------------------------------------------|----------------|---|-------------------------------------------------------------------------|
| Fecha de registro                                         | 2021-02-23     | ~ |                                                                         |
| Tercero beneficiario *                                    | 91493486       | ٩ |                                                                         |
| Registrar Detalles                                        |                |   |                                                                         |
| Compromiso *                                              | 221            | ٩ | Si solo existe un compromiso, el<br>sistema lo vincula automáticamente. |
| Tipo de moneda                                            | Pesos          |   | Si no, puede buscarlo haciendo clic                                     |
| Saldo comprometido no<br>obligado en moneda<br>extranjera | 0,00           |   | sobre la lupa.                                                          |
| Saldo en pesos                                            | 138.408.900,00 |   |                                                                         |
| Detalle Cuenta por pagar                                  | Contrato       |   |                                                                         |
| Tipo cuenta por pagar *                                   |                | ٩ |                                                                         |
|                                                           |                |   |                                                                         |

Paso seguido, dar cli<mark>c en ( y seleccionar el tipo de cuenta</mark> por pagar y los documentos asociados que soportan esta transacción.

|                                                                                      | Compromiso *                                              | 221                                       | ٩                                                                           |                                                  |
|--------------------------------------------------------------------------------------|-----------------------------------------------------------|-------------------------------------------|-----------------------------------------------------------------------------|--------------------------------------------------|
|                                                                                      | Tipo de moneda                                            | Pesos                                     |                                                                             |                                                  |
|                                                                                      | Saldo comprometido no<br>obligado en moneda<br>extranjera | 0,00                                      |                                                                             |                                                  |
|                                                                                      | Saldo en pesos                                            | 138.408.900,00                            |                                                                             |                                                  |
|                                                                                      | Detalle Cuenta por pagar                                  | Contrato                                  |                                                                             |                                                  |
|                                                                                      | Tipo cuenta por pagar *                                   |                                           | ٩                                                                           |                                                  |
| clic on acontar                                                                      |                                                           |                                           |                                                                             |                                                  |
| clic en aceptar<br>PGR - Búsqueda de Docur                                           | nentos de Soporte                                         |                                           |                                                                             |                                                  |
| Clic en aceptar<br>PGR - Búsqueda de Docur<br>Tipo de cuenta por pagar *             | nentos de Soporte                                         | ;alías                                    |                                                                             |                                                  |
| Clic en aceptar PGR - Búsqueda de Docur Tipo de cuenta por pagar *                   | nentos de Soporte<br>1 - Sistema General de Reg           | çalías                                    |                                                                             |                                                  |
| Clic en aceptar PGR - Búsqueda de Docur Tipo de cuenta por pagar * Trodos Selecciona | n <b>entos de Soporte</b><br>1 - Sistema General de Reg   | alías<br>Identificación                   | Descripción                                                                 |                                                  |
| Clic en aceptar PGR - Búsqueda de Docur Tipo de cuenta por pagar * OTodos Selecciona | mentos de Soporte<br>1 - Sistema General de Reg           | salías<br>Identificación<br>1             | Descripción<br>ACTO ADMIN                                                   | ISTRATIVO                                        |
| Clic en aceptar PGR - Búsqueda de Docur Tipo de cuenta por pagar * OTodos Selecciona | mentos de Soporte<br>1 - Sistema General de Reg           | salías<br>Identificación<br>1<br>4        | Descripción<br>ACTO ADMIN<br>DECRETO                                        | ISTRATIVO                                        |
| Clic en aceptar PGR - Búsqueda de Docur Tipo de cuenta por pagar * OTodos Selecciona | nentos de Soporte<br>1 - Sistema General de Reg           | salías<br>Identificación<br>1<br>4<br>6   | Descripción<br>ACTO ADMIN<br>DECRETO<br>OFICIO                              | ISTRATIVO                                        |
| Clic en aceptar PGR - Búsqueda de Docur Tipo de cuenta por pagar * OTodos Selecciona | nentos de Soporte<br>1 - Sistema General de Reg           | Identificación<br>1<br>4<br>6<br>11       | Descripción<br>ACTO ADMIN<br>DECRETO<br>OFICIO<br>CUENTA DE C               | ISTRATIVO                                        |
| Clic en aceptar PGR - Búsqueda de Docur Tipo de cuenta por pagar * OTodos Selecciona | nentos de Soporte<br>1 - Sistema General de Reg           | Identificación<br>1<br>4<br>6<br>11<br>12 | Descripción<br>ACTO ADMIN<br>DECRETO<br>OFICIO<br>CUENTA DE C<br>CUMPLIDO A | ISTRATIVO<br>IOBRO<br>SATISFACCION               |
| Clic en aceptar PGR - Búsqueda de Docur Tipo de cuenta por pagar * Trodos Selecciona | nentos de Soporte<br>1 - Sistema General de Reg           | Identificación  I  4  6  11  12           | Descripción<br>ACTO ADMIN<br>DECRETO<br>OFICIO<br>CUENTA DE C<br>CUMPLIDO A | ISTRATIVO<br>COBRO<br>SATISFACCION<br>Página 1 d |

|                                | Código:  |                |
|--------------------------------|----------|----------------|
| Radicación de Cuenta nor Pagar | Fecha:   | 24-02-2021     |
| Radicación de cuenta por Fagar | Versión: | 1.1            |
|                                | Página:  | Página 9 de 12 |

Ingresar el valor que se va a solicitar y valor de IVA; una vez ingresados dar clic en <u>Aceptar</u>.

| etalle Cuenta por pagar         | Contrato                   |               |
|---------------------------------|----------------------------|---------------|
| Tipo cuenta por pagar *         | 1 - Sistema Genera         |               |
| Documentos soport               | e                          |               |
| Identificación                  | Descripción                |               |
| 1                               | ACTO ADMINISTRATIVO        |               |
| I4 4 🗍                          |                            | Página 1 de 1 |
| Valor en pesos<br>colombianos * | 1.250.000,00 Q Tasa Cambio |               |
| Valor total de IVA              | Valor en Moneda            |               |
|                                 | 0,00<br>Original           |               |

Ingrese la información de Nota de texto libre y finalmente haga clic en <u>Guardar</u> para finalizar la *radicación de la cuenta por pagar*.

| Valor en pesos<br>colombianos * | 1.250.000,00                     | Tasa Cambio                 |         |
|---------------------------------|----------------------------------|-----------------------------|---------|
| Valor total de IVA              | 0,00                             | Valor en Moneda<br>Original |         |
| Valor antes de IVA              | 1.250.000,00                     |                             |         |
|                                 |                                  |                             | Aceptar |
|                                 |                                  |                             |         |
|                                 |                                  |                             |         |
| Nota de texto libre             | NOTA DE TEXTO LIBRE. REGISTRO CU | JENTA POR PAGAR EJEMPLO.    |         |
|                                 |                                  |                             |         |

|                                | Código:  |                 |
|--------------------------------|----------|-----------------|
| Radicación de Cuenta nor Pagar | Fecha:   | 24-02-2021      |
| Radicación de Cuenta por Pagar | Versión: | 1.1             |
|                                | Página:  | Página 10 de 12 |

Una vez se presione el botón Guardar, el sistema le proporcionará un mensaje de confirmación estático (1) y un mensaje dinámico (2); con un número consecutivo único para su entidad. Este será el consecutivo de la Cuenta por Pagar en estado radicada.

|                                                                    | Aceptar                                                                     |   |
|--------------------------------------------------------------------|-----------------------------------------------------------------------------|---|
| Nota de texto libre                                                | NOTA DE TEXTO LIBRE. REGISTRO CUENTA POR PAGAR EJEMPLO.                     | 1 |
| Datos Administrativos<br>1<br>La cuenta por pagar 921 fue radicada | 2<br>Notificación ×<br>La cuenta por pagar 921 fue<br>radicada exitosamente |   |

En la misma transacción, puede presionar el botón **Imprimir**, para que, en una nueva pestaña, el sistema le genere el Reporte de la Cuenta por Pagar.

|                  | Cuenta por pagar Comprobante | Usuario Solicitante:                         | sagantia        | Nombre 1 86436 Nombre 2 86436 Apellido<br>1 86436 Apellido 2 86436 |
|------------------|------------------------------|----------------------------------------------|-----------------|--------------------------------------------------------------------|
|                  |                              | Unidad ó Subunidad<br>Ejecutora Solicitante: | 02-68689        | MUNICIPIO DE SAN VICENTE DE<br>CHUCURI                             |
| Giro de Negálias |                              | Fecha y Hora Sistema:                        | 2021-02-24-9:51 | p. m.                                                              |

|                      | CUENTAS POR PAGAR |                         |            |             |                                  |     |                       |                      |                           |      |
|----------------------|-------------------|-------------------------|------------|-------------|----------------------------------|-----|-----------------------|----------------------|---------------------------|------|
| Numero:              | 921               | Fecha Registro:         | 2021-02-23 |             | Unidad / Subunidad<br>ejecutora: | (   | 02-68689 MUNICIPIO DE | SAN VICENTE DE CHUCU | IRI                       |      |
| Estado:              | Aprobada          | Tipo de Cuenta x Pagar: |            | Sistema Gen | eral de Regalías                 | - 1 | Nro. Compromiso:      | 221                  | Nro. Cdp:                 | 221  |
| Caja menor-Identif.: |                   | Caja Menor-Fecha Regist | tro:       |             |                                  | 1   | Tipo de Moneda:       | COP-Pesos            | Tasa de Cambio:           | 0,00 |
| Valor Antes del Iva: | 1.250.000,00      | Valor Iva:              |            |             | 0,0                              | 00  | Valor Total:          | 1.250.000,00         | Valor Total Moneda Orig.: | 0,00 |
|                      | TERCERO           |                         |            |             |                                  |     |                       |                      |                           |      |

Identificacion: 91493486 Razon Social: Nombre 1 96065 Otros Nombres 96065 Apellido 1 96065 Apellido 2 96065

| DOCUMENTOS SOPORTE RECIBIDOS |                     |  |  |  |  |
|------------------------------|---------------------|--|--|--|--|
| CODIGO                       | DESCRIPCION         |  |  |  |  |
| 1                            | ACTO ADMINISTRATIVO |  |  |  |  |

Objeto.: NOTA DE TEXTO LIBRE. REGISTRO CUENTA POR PAGAR EJEMPLO.

FIRMA(S) RESPONSABLE(S)

|                |                                | Código:  |                 |
|----------------|--------------------------------|----------|-----------------|
| () MINHACIENDA | Radicación de Cuenta por Pagar | Fecha:   | 24-02-2021      |
|                |                                | Versión: | 1.1             |
|                |                                | Página:  | Página 11 de 12 |

Si con posterioridad requiere generar el *Reporte* de una *Cuenta por Pagar* generada anteriormente, ingrese a través de la ruta *Ejecución Presupuestal de Gasto > Radicación de Soportes de Cuentas por Pagar > Reporte*; e ingresando el consecutivo único, presione el botón Ver Reporte para visualizarlo.

Nota: Recuerde que estos reportes pueden exportarse a formato PDF, Word y/o Excel haciendo Clic sobre el botón  $\square \lor$ .

| Número(s) de CxP:   | 921    |     |                 |               |
|---------------------|--------|-----|-----------------|---------------|
| Fecha(s) de la CxP: | Inicio | Fin |                 |               |
| Estado de cada CxP: | Todos  |     |                 | ~             |
| Tercero:            |        |     | Q               |               |
| Tipo de Moneda:     | Todas  |     |                 | ~             |
| Tipo de CxP:        | Todas  |     |                 | ~             |
|                     |        |     | Limpiar Ver Rep | orte Cancelar |

|                                                                    |                                 |                                                                |                                                   |            |                                                  |                                     | MUNICIPIO DI<br><b>Nomi</b><br>Última Visi                           | E SAN VICENTE DE CI<br>bre 1 86436 Apellido<br>PRUEBA<br>ta: 2021-02-24 06:31 | HUCURI (02-68689)<br>1 86436 (sagarde)<br>- ADMINISTRATIVO<br>:15 Hora Colombia |   |
|--------------------------------------------------------------------|---------------------------------|----------------------------------------------------------------|---------------------------------------------------|------------|--------------------------------------------------|-------------------------------------|----------------------------------------------------------------------|-------------------------------------------------------------------------------|---------------------------------------------------------------------------------|---|
| EJECUCIÓN PRESUPUESTAL DE GASTO                                    | SPGR - Siste                    | ma de Presup                                                   | ouesto y Giro                                     | de Re      | galías                                           |                                     |                                                                      |                                                                               | ×                                                                               | i |
| Solicitud Certificado de Disponibilidad Presupuestal *             |                                 | de 1 >                                                         |                                                   | Ð          | Ancho de página 🗸                                | ~ 品                                 | Buscar   Siquiente                                                   |                                                                               | <b>^</b>                                                                        |   |
| Certificado de Disponibilidad Presupuestal 🔹                       |                                 |                                                                | 0                                                 |            |                                                  |                                     |                                                                      |                                                                               |                                                                                 |   |
| Compromiso Presupuestal                                            |                                 |                                                                | Cuenta por pa                                     | aar Com    | probante Usuario Sol                             | icitante: sagar                     | sia Nombre 1 88438 Nombre 2 88438                                    | Apellido 1                                                                    |                                                                                 |   |
| Radicación de Soportes de Cuentas por pagar 👻<br>Cuentas por pagar |                                 | PGR                                                            |                                                   |            | Unidad ó S<br>Ejecutora S                        | ubunidad 02-68<br>olicitante:       | 88438 Apellido 2 88438<br>889 MUNICIPIO DE SAN VICENTE DE<br>CHUCURI |                                                                               |                                                                                 |   |
| Amortizaciones                                                     |                                 |                                                                |                                                   |            | Fecha y Ho                                       | ra Sistema: 2021-                   | 02-24-9:51 p. m.                                                     |                                                                               |                                                                                 |   |
| Devolución o Reclasificación de Deducciones 👻                      |                                 |                                                                |                                                   |            |                                                  |                                     |                                                                      |                                                                               |                                                                                 |   |
| Anular                                                             |                                 |                                                                |                                                   |            | CUENTA'S POR PAGA                                | NR .                                |                                                                      |                                                                               |                                                                                 |   |
| Reporte                                                            | Numero:                         | 921                                                            | Fecha Registro:                                   | 2021-02-23 | Unidad / Subunidad<br>ejecutora:                 | 02-68589 MUNICIPIO DE               | SAN VICENTE DE CHUCURI                                               |                                                                               |                                                                                 |   |
| Carga Masiva                                                       | Eciado:<br>Caja menor-identif.: | Aprobada                                                       | Tipo de Cuenta x Pagar:<br>Caja Menor-Feoha Regis | tro:       | Sistema General de Regalias                      | Nro. Compromiso:<br>Tipo de Moneda: | 221 Nro. Cdp:<br>COP-Posos Tasa de Cambio:                           | 221                                                                           |                                                                                 |   |
| Obligación Presupuestal                                            | Valor Antes del Iva:            | 1.250.000,00                                                   | Valor Iva:                                        |            | 0,00                                             | Valor Total:                        | 1.250.000,00 Valor Total Moneda Orig.:                               | 0,00                                                                          |                                                                                 |   |
| Ordenes de Bazo Presupuestal de Gasto                              | Identificacion:                 | 91493486                                                       | Razon Boolal:                                     | Nombre 1 9 | TERCERO<br>5055 Otros Nombres 95055 Apelido 1 95 | 065 Apelldo 2 96065                 |                                                                      |                                                                               |                                                                                 |   |
| Ordenes de Page Ne Procupuestal de Gasta                           |                                 |                                                                |                                                   |            |                                                  |                                     |                                                                      |                                                                               |                                                                                 |   |
| Ordenes de Pago No Presupuestar de Gasto                           |                                 | DOCUMENT                                                       | OS SOPORTE RECIBI                                 | 005        |                                                  |                                     |                                                                      |                                                                               |                                                                                 |   |
| Ordenes de Giro                                                    | 000100                          | DESCRIPCION                                                    |                                                   |            |                                                  |                                     |                                                                      |                                                                               |                                                                                 |   |
| Reintegros Presupuestales 👻                                        | 1                               | ACTO ADMINISTRATIVO                                            |                                                   |            |                                                  |                                     |                                                                      |                                                                               |                                                                                 |   |
| Reintegros No Presupuestales 👻                                     |                                 |                                                                |                                                   |            |                                                  |                                     |                                                                      |                                                                               |                                                                                 |   |
| Reintegros Vigencias Anteriores 🔹                                  |                                 |                                                                |                                                   |            |                                                  |                                     |                                                                      |                                                                               |                                                                                 |   |
| Reintegros de saldos no aprobados en cuentas<br>maestras           | Objeto.:                        | Diplo: NOTA DE TEXTO LIBRE. REDISTRO CUENTA POR PIGAR EJEMPLO. |                                                   |            |                                                  |                                     |                                                                      |                                                                               |                                                                                 |   |
| Gestión de Nómina 👻                                                |                                 |                                                                |                                                   |            |                                                  |                                     |                                                                      |                                                                               |                                                                                 |   |
| Amortizaciones 👻                                                   |                                 |                                                                |                                                   |            | FIRMA(S) RESPONSABI                              | .E(S)                               |                                                                      |                                                                               |                                                                                 |   |
| Reporte de elecución presupuestal                                  |                                 |                                                                |                                                   |            |                                                  |                                     | Página                                                               | 1 de 1                                                                        |                                                                                 | 1 |

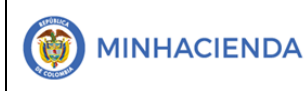

#### 7. HISTORIAL DE CAMBIOS

| FECHA      | VERSIÓN | DESCRIPCIÓN DEL CAMBIO                                                                                                  | ASESOR SUG |
|------------|---------|----------------------------------------------------------------------------------------------------|------------|
| 12-04-2021 | 1.0     | Manual de Registro de CxP en la nueva<br>versión de look and feel del Sistema de<br>Presupuesto y Giro de Regalías SPGR |            |

#### 8. APROBACIÓN

| ELABORADO POR: | Nombre: Sergio Andrés García Orozco<br>Cargo: Profesional Universitario<br>Fecha: 24-02-2021 |
|----------------|----------------------------------------------------------------------------------------------|
| REVISADO POR:  | Nombre: Sofía Guzmán<br>Cargo: Asesor<br>Fecha: 10-04-2021                                   |
| APROBADO POR:  | Nombre: Alejandro Castañeda<br>Cargo: Asesor<br>Fecha:                                       |

Nota: Si como producto de la verificación realizada se observa alguna inconsistencia en la información y se requiere realizar alguna modificación a la misma se debe informar a través del correo electrónico <u>admspgr@minhacienda.gov.co</u>, para poder realizar el acompañamiento necesario o las correcciones a que haya lugar.

# Sistema de Presupuesto y Giro de Regalías